### **PROM:** an introduction to Pi, GPIO and I2C

The aim of this lab is to introduce the programming environment and hardware interfaces used on the Raspberry Pi i.e. General Purpose Input Output (GPIO) and the Inter-Integrated Circuit (I2C) serial communications bus. The desktop computer must be booted into Linux, this laboratory will **not** work in the Windows operating system. When prompted enter your user name and password as shown in figure 1.

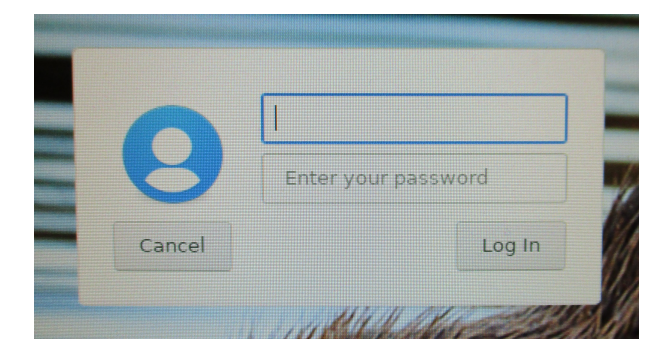

Figure 1: login prompt

Next, connect the Raspberry Pi as shown in figure 2. You will find the Ethernet cables already installed, only use the **YELLOW** or **PURPLE** Ethernet cable, other cables will not work. The Pi and its power supply cable are available from the front desk.

**IMPORTANT**: only use the fixed +5V from the bench power supply, plugs from other power supply modules may fit into this socket, however, this will <u>destroy</u> the raspberry pi!

Plug in the power and Ethernet cables as shown in figure 2 and turn on the Pi. When the Pi has finished booting the top LED bar will flash 5 times.

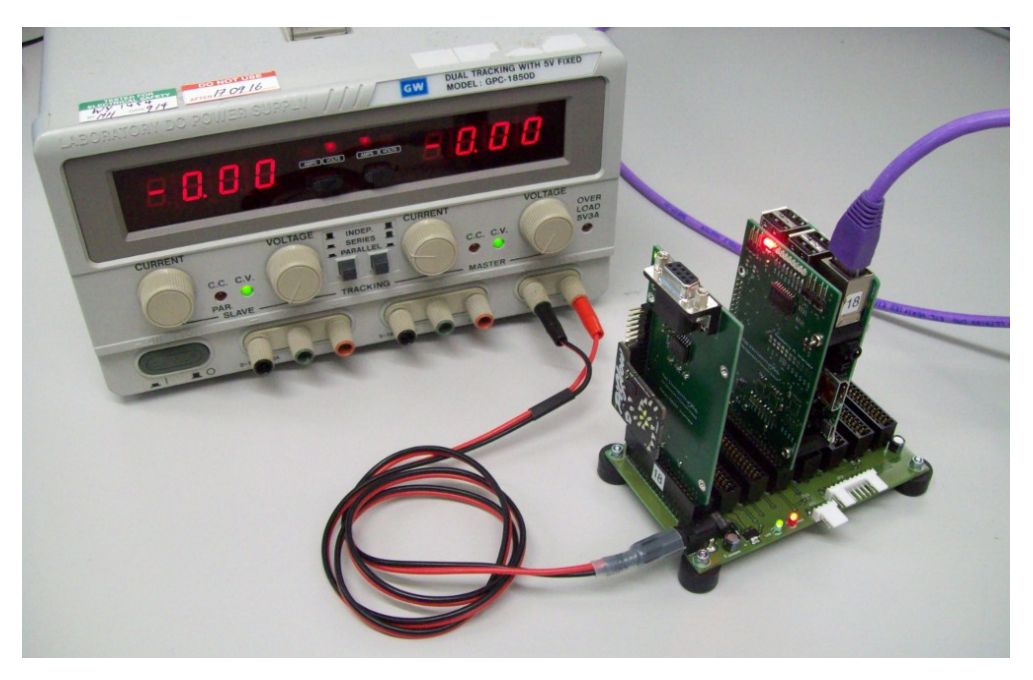

Figure 2: Raspberry Pi module (number of cards may vary)

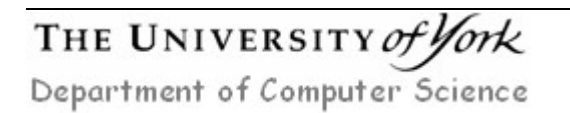

### Configuring the Desktop (Local) Computer

To start a program on the PC left click on the **Activities** button, top left of the screen. This will open the main options menu bar on the left hand side and a search box top centre. In the search box type the name terminal and press enter. This will launch a terminal or command prompt, as shown in figure 3. The command prompt will indicate your user and machine name e.g. in figure 3 my user name is csci571 and the local machine name is pc707s.

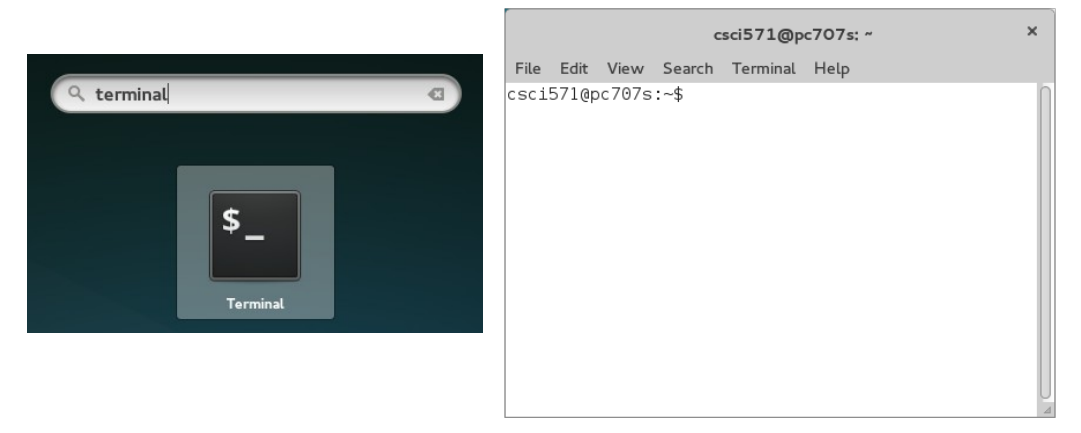

Figure 3: command terminal

Note, the keyboard shortcut to open a terminal is : CTRL + ALT + t

To connect to the Raspberry Pi we will be using the Secure SHell (SSH) protocol. The network address used by the Pi is dynamically allocated by the local computer. At the command prompt type :

dudewheresmypi

**Tip**, type 'dude' then press the TAB key to auto complete. This will return the IPv4, four byte, private network address, typically 192.168.1.2. If this script returns the message "no Pi detected" you may need to wait a minute for the required log files to update on the PC. Once you have the network address, to log into the Pi type into the command prompt:

ssh -lguest 192.168.1.2 or ssh guest@192.168.1.2

Note, you may need to change the address i.e. 192.168.1.X. This will open a secure shell within the terminal window using the user name <u>guest</u> and the Pi network address 192.168.1.2. Password is also <u>guest</u>.

If this is the first time you have logged into the Pi a warning message may appear, as shown below. At the command prompt type: yes.

The authenticity of host '192.168.1.2 (192.168.1.2)' can't be established. ECDSA key fingerprint is 2f:7b:a6:88:41:a3:d6:23:df:c0:90:59:03:63:5b:98. Are you sure you want to continue connecting (yes/no)? yes

You will now be asked to type in a password, enter: guest.

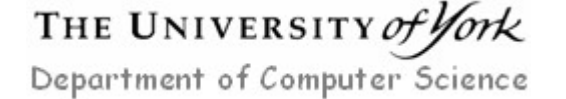

This process opens a terminal / command prompt on the Pi, indicated by the change of user and machine name in the terminal window i.e. user name guest and machine name raspberrypi, as shown in figure 4. We can now use this terminal to execute a python program on the Pi.

**Failure to connect** : one possible reason is that the Pi has not finished its boot sequence (normally takes approximately 1 - 2 minutes, red LED strip will flash 5 times), or has failed to boot. Turn the power supply off, then on again, wait approximately a minute (until the green LED on the Pi stops flashing) and try again. If all else fails please ask for assistance.

```
csci571@pc707s:~ *
File Edit View Search Terminal Help
Csci571@pc707s:~$ ssh -lguest 192.168.1.2
guest@192.168.1.2's password:
Linux raspberrypi 3.18.5+ #744 PREEMPT Fri Jan 30 18:19:07 GMT 2015 armv6l
The programs included with the Debian GNU/Linux system are free software;
the exact distribution terms for each program are described in the
individual files in /usr/share/doc/*/copyright.
Debian GNU/Linux comes with ABSOLUTELY NO WARRANTY, to the extent
permitted by applicable law.
Last login: Sun Feb 8 02:42:45 2015 from 192.168.1.1
guest@raspberrypi:~$ []
```

Figure 4: ssh login

To view files on the local machine and the Pi left click on the **Activities** button, top left of the screen. Next, click on the file browser icon **a** on the left hand side menu bar. If you wish to search the available applications click on the **b** browse icon.

| 🗧 🔿 🖪 🏠 Home    |    |         |           |            |      | C   | \ <b>≣ \$</b> × |
|-----------------|----|---------|-----------|------------|------|-----|-----------------|
| Recent          |    |         |           |            |      |     |                 |
| 🟠 Home          |    |         |           | $\bigcirc$ |      |     |                 |
| Documents       | cs | Desktop | Documents | Downloads  | mbed | w2k | WEB             |
| Ownloads        |    |         |           |            |      |     |                 |
| Rubbish Bin     |    |         |           |            |      |     |                 |
| Documents       |    |         |           |            |      |     |                 |
| Music           |    |         |           |            |      |     |                 |
| Pictures        |    |         |           |            |      |     |                 |
| Videos          |    |         |           |            |      |     |                 |
| Downloads       |    |         |           |            |      |     |                 |
| Other Locations |    |         |           |            |      |     |                 |
|                 |    |         |           |            |      |     |                 |
|                 |    |         |           |            |      |     |                 |

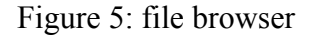

The easiest way to move files onto and off the Pi is to use the Secure File Transfer Protocol (SFTP). To mount the Pi file system left click on the <sup>Other Locations</sup> button, bottom left of the file browser window. This will open the 'Connect to Server'

## THE UNIVERSITY of York

panel, as shown in figure 6. Within the 'Server Address' box type the IP address of the Pi in this example 192.168.1.2:

sftp://192.168.1.2/home/guest

Note, If this is the first time the Pi has been connected to the local computer a "Can't verify the identify" message will be displayed, click on the "Log in Anyway" button.

You will then be asked to enter your user name and password, enter guest for both. When you are connected the file browser window will update to show you the contents of this (empty) directory on the Pi, as shown in figure 7.

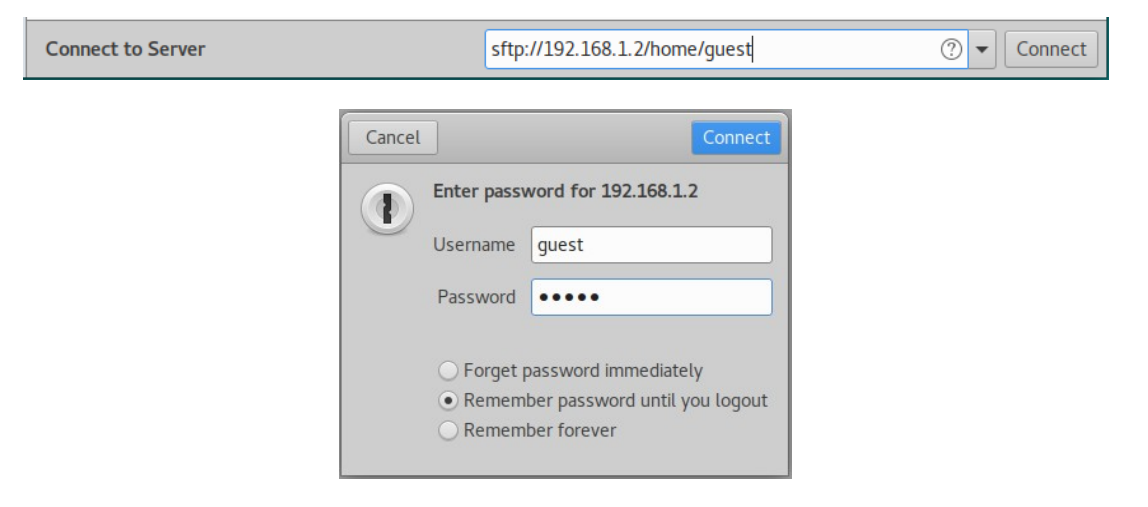

Figure 6: sftp login

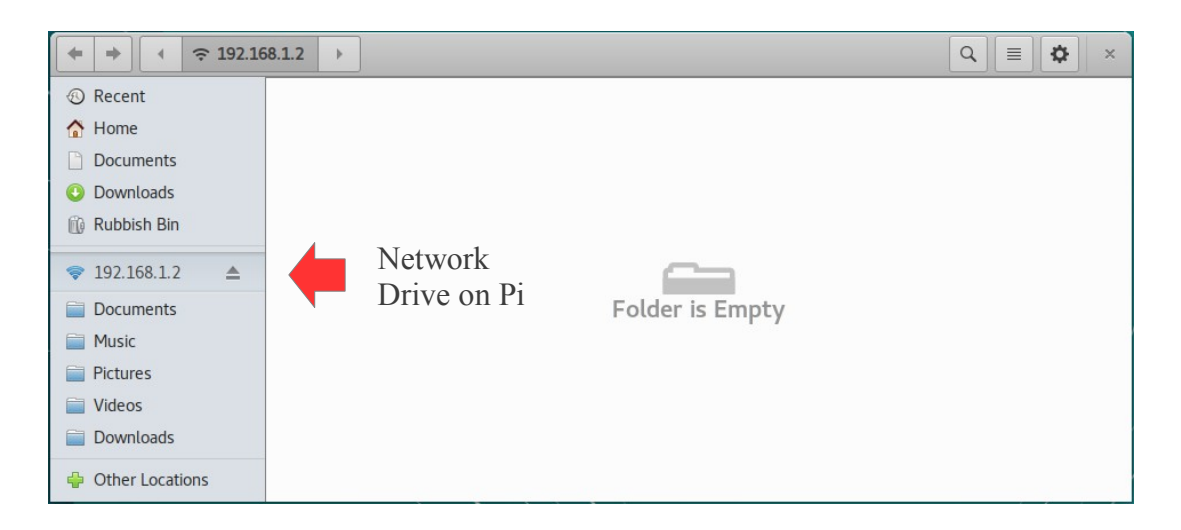

Figure 7: file browser - home directory on Pi

To enter your python code you can either use a text editor within the terminal window or use an editor on the local computer. My preferred text editor is vi, however, you may find this a little tricky to use, if so skip forward in the laboratory script to the description of gedit.

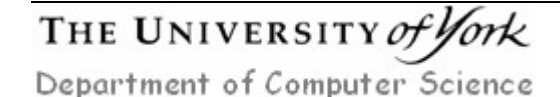

Mike Freeman 08/03/2019

Within the Raspberry Pi terminal running SSH type:

vi test.py

This will open a new file called test.py in the vi text editor. This editor has two main modes of operation: edit and view. To allow you to edit (insert) this file press the i key, then type in the code:

print("Hello World")

To return back to view mode press the ESC key. To save and exit, hold down the shift key and press the z key twice i.e. enter ZZ. This will return you back to the command prompt.

Note, at first vi is tricky to use, but I would recommend you stick with it as it's one of the standard editors used in Linux. Some other useful commands:

- x : delete a character
- dd : delete a line
- yy : copy (yank) a line
- p : paste a line
- A : insert characters at the end of a line
- Cursor Keys : use in view mode to move around a document

An alternative to vi is nano. Type nano at the command prompt to start this editor. Commands are displayed at the bottom of the screen. Note, '^' is the CTRL button, therefore to save a file press: CTRL + o. If you prefer a GUI based editor you can use gedit on the local computer.

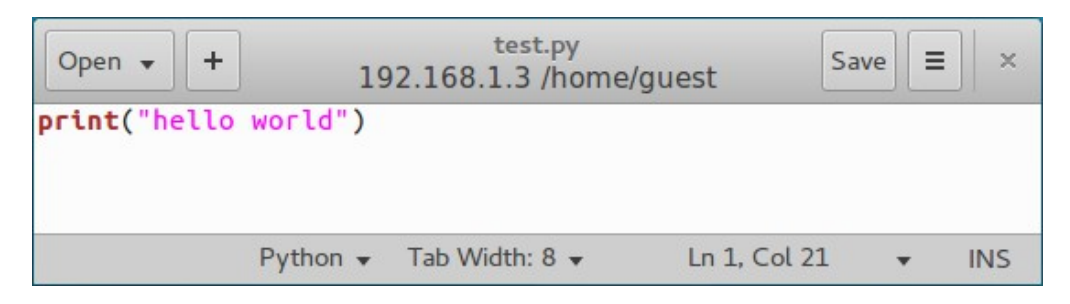

#### Figure 8: gedit

To start gedit on the local computer, left click on the <u>Activities</u> button, then in the search box type gedit and press enter. This will launch a standard text editor, as shown in figure 8. Enter the code:

print("Hello World")

To save this program on the Pi's filing system left click on the Save button, top right. Within the 'Save As' window enter the file name test.py. Next, click on the mounted Pi home directory 🗢 192.168.1.3 📤 button. Finally click Save. Within the file browser press the F5 key to refresh the display, a new python file icon should appear 💼 named test.py. **Note**, do not click the unmount button  $\triangleq$ . If you accidentally unmount the Pi filing system repeat the previous steps using sftp.

A final method to open a text editor on the Pi is to enable X11 forwarding i.e. run a GUI based editor on the Pi, but display the widow on the PC. To enable this method you must SSH into the Pi with the -x option, as shown below:

ssh -X -lguest 192.168.1.2 or ssh -X guest@192.168.1.2

Note, again, you may need to change the address i.e. 192.168.1.X.

Next, within this terminal window enter the command: leafpad &, this will open the leafpad text editor GUI on the PC, as shown in figure 9, allowing you to edit and save files on the Pi. Note, the "&" means run in the background.

| 😣 🖨 🗊 hello.py                |          |  |  |  |  |
|-------------------------------|----------|--|--|--|--|
| File Edit Search Options Help |          |  |  |  |  |
| print "hello world"           | <u>^</u> |  |  |  |  |
|                               | -        |  |  |  |  |

Figure 9: leafpad

Once you have entered the test program, within the command terminal running SSH you can list the files within the working directory by typing ls. To execute this program type:

python test.py

This will print Hello World to the terminal, as shown in figure 10.

| csci571@pc707s: ~                                                                                                    | × |
|----------------------------------------------------------------------------------------------------|---|
| File Edit View Search Terminal Help                                                                                                    |   |
| The programs included with the Debian GNU/Linux system are free software;<br>the exact distribution terms for each program are described in the<br>individual files in /usr/share/doc/*/copyright.                                                                               |   |
| Debian GNU/Linux comes with ABSOLUTELY NO WARRANTY, to the extent<br>permitted by applicable law.<br>Last login: Sun Feb 8 02:42:45 2015 from 192.168.1.1<br>guest@raspberrypi:~\$ ls<br>test.py<br>guest@raspberrypi:~\$ python test.py<br>Hello World<br>guest@raspberrypi:~\$ |   |

Figure 10: executing a program on the Pi

**WARNING**: all files will be deleted from the guest account when the Raspberry Pi is turned off. Make sure you copy any files you wish to keep to the local computer using the file browser before shutting down the Pi.

To shut down the Pi, within the command terminal running SSH type:

sudo halt

**Note**, sudo allows a user to run a program with different security privileges, in this case root (administrator).

#### General Purpose Input Output (GPIO)

The Pi can be interfaced to external hardware using a 40 pin header, as shown in figure 11. The GPIO pins used in this laboratory are GPIO10 and GPIO9, however the same python code can be used to control any of the GPIO pins.

To protect the Pi, GPIO signals are passed through a buffer board. This allows you to interface the Pi to a wide range of logic devices i.e. IC families that use different voltages (+3V to +5V) to represent a logic '1'. Without these level shifters (voltage converts / buffers) you could damage the Pi. If your not sure about anything do ask.

#### **NEVER CONNECT +5V DIRECTLY TO A GPIO PIN ON OTHER RASPBERRY PIS, AS IT WILL DESTROYED THE HARDWARE**

| Pin# | NAME                  |                        | NAME                  | Pin# |
|------|-----------------------|------------------------|-----------------------|------|
| 01   | 3.3v DC Power         |                        | DC Power 5v           | 02   |
| 03   | GPIO02 (SDA1, I2C)    | $\odot$                | DC Power 5v           | 04   |
| 05   | GPIO03 (SCL1, I2C)    | $\bigcirc \bigcirc$    | Ground                | 06   |
| 07   | GPIO04 (GPIO_GCLK)    |                        | (TXD0) GPIO14         | 08   |
| 09   | Ground                | 00                     | (RXD0) GPIO15         | 10   |
| 11   | GPIO17 (GPIO_GEN0)    | 00                     | (GPIO_GEN1) GPIO18    | 12   |
| 13   | GPIO27 (GPIO_GEN2)    | 00                     | Ground                | 14   |
| 15   | GPIO22 (GPIO_GEN3)    | 00                     | (GPIO_GEN4) GPIO23    | 16   |
| 17   | 3.3v DC Power         | $\mathbf{O}$           | (GPIO_GEN5) GPIO24    | 18   |
| 19   | GPIO10 (SPI_MOSI)     | $\odot$                | Ground                | 20   |
| 21   | GPIO09 (SPI_MISO)     | $\odot$                | (GPIO_GEN6) GPIO25    | 22   |
| 23   | GPIO11 (SPI_CLK)      | $\odot$                | (SPI_CE0_N) GPIO08    | 24   |
| 25   | Ground                | $\mathbf{O}$           | (SPI_CE1_N) GPIO07    | 26   |
| 27   | ID_SD (I2C ID EEPROM) | $\odot$                | (I2C ID EEPROM) ID_SC | 28   |
| 29   | GPIO05                | $\mathbf{O}\mathbf{O}$ | Ground                | 30   |
| 31   | GPIO06                | $\mathbf{O}\mathbf{O}$ | GPIO12                | 32   |
| 33   | GPIO13                | 00                     | Ground                | 34   |
| 35   | GPIO19                | $\mathbf{O}\mathbf{O}$ | GPIO16                | 36   |
| 37   | GPIO26                | 00                     | GPIO20                | 38   |
| 39   | Ground                | 00                     | GPIO21                | 40   |
|      |                       |                        |                       |      |

Figure 11: Pi GPIO header

To use GPIO pin 10 as an output, save the code listed in figure 12 to the file output.py. If you are using gedit transfer this file to the Pi guest directory using the file browser.

# THE UNIVERSITY of York

| import RPi.GPIO as GPIO<br>import time                                                                              | #IO library<br>#Time library                                                           |
|----------------------------------------------------------------------------------------------------|----------------------------------------------------------------------------------------|
| GPIO.setwarnings(False)<br>GPIO.setmode(GPIO.BCM)                                                                   | <pre>#disable runtime warnings #use Broadcom GPIO names</pre>                          |
| GPIO.setup(10, GPIO.OUT)                                                                                            | #set pin 10 as output                                                                  |
| <pre>while True:<br/>GPIO.output(10, True)<br/>time.sleep(0.5)<br/>GPIO.output(10, False)<br/>time.sleep(0.5)</pre> | <pre>#infinite loop #set pin 10 high #wait 1/2 sec #set pin 10 low #wait 1/2 sec</pre> |

Figure 12: Pi GPIO output code

This program will output a square wave, switching between 0V and +3.3V, with a period of approximately 1 second i.e. a frequency of 1 Hz. GPIO Pins 9, 10 and 11 can be accessed from the Pi base board as shown in figure 13.

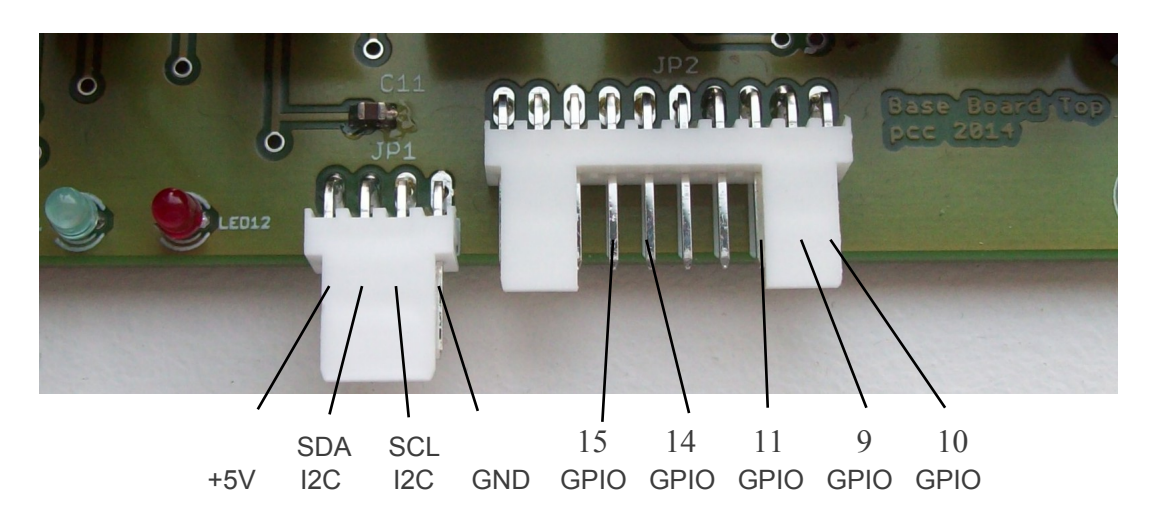

Figure 13: Pi GPIO output pins (hidden under white plastic)

To view the state of GPIO pin 10 an LED can be connected to this pin. Construct the circuit shown in figures 14, 15 and 16. All components are available from the component draws at the front of the lab, bread-board and connecting wires are available from the side desk.

**Note**, if possible its good practice to colour code your connecting wires. In the example shown in figure 15, **GREEN** is a signal (GPIO10), **RED** is VCC (+5V, not used in this example) and **BLACK** is 0V. To execute this program on the Pi, within the command terminal running SSH, type:

python output.py

You should see the LED flash ON for half a second and OFF for half a second. To stop the program press CTRL  $\,$  C.

### THE UNIVERSITY of York Department of Computer Science

Mike Freeman 08/03/2019

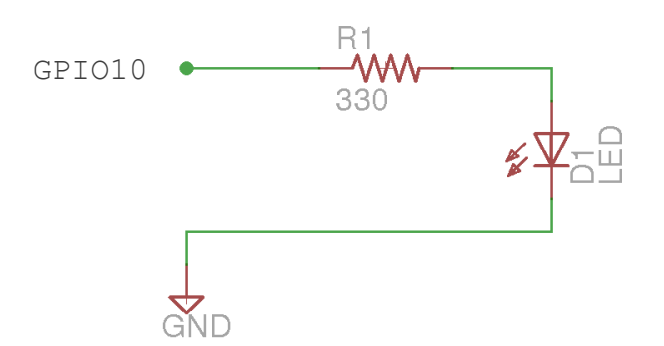

Figure 14: LED display

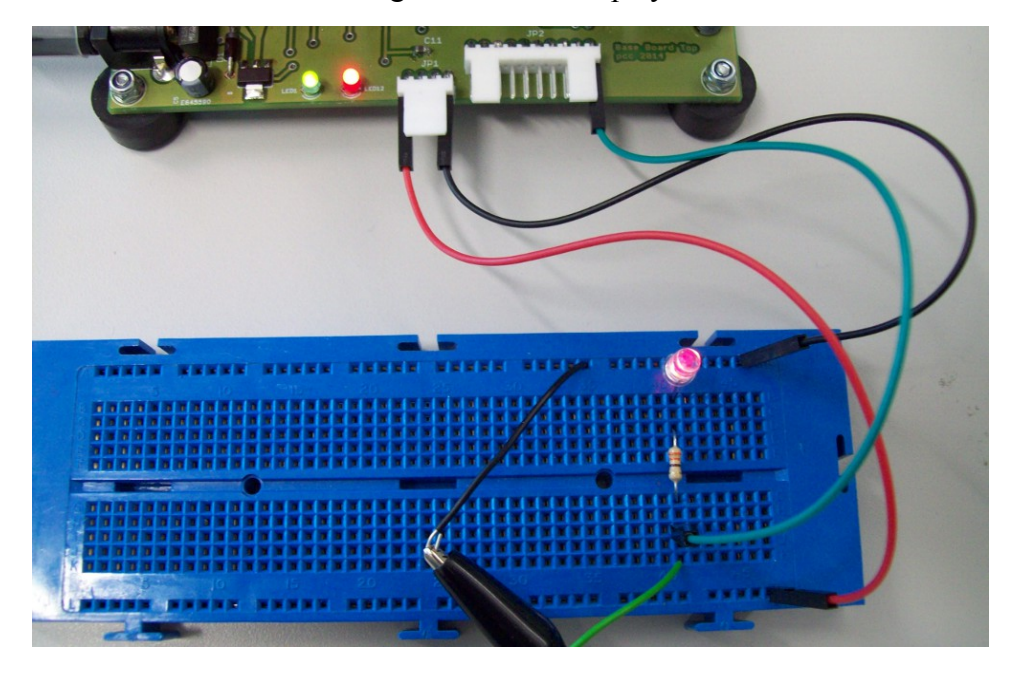

Figure 15: LED display wiring

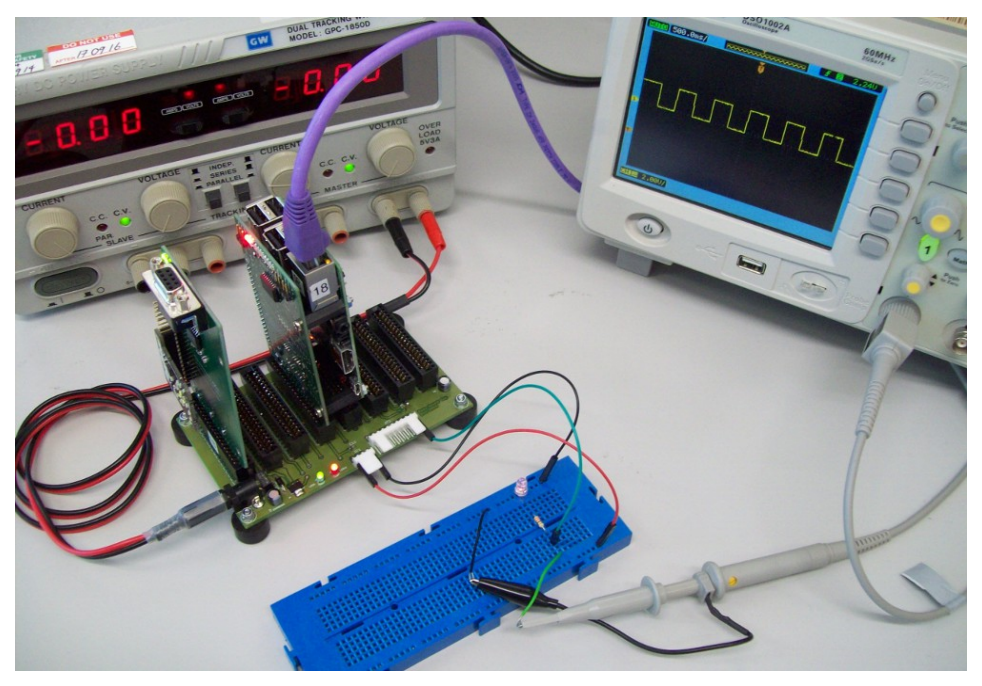

Figure 16: LED test system

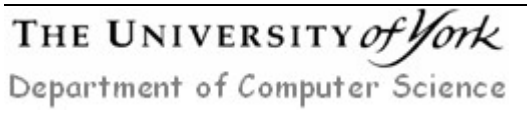

Try increasing the output frequency e.g. reduce the time delay from 0.5s to 0.05s. At this speed you can not see the LED flash, however as the LED is on for 50% of the time and off for 50% of the time it will appear dimmer i.e. persistence of vision.

This technique i.e. pulse width modulation (PWM), can be used to control the brightness of the LED and has been built into the GPIO library. Enter and save the file pulse.py shown in figure 17. If you are using gedit transfer this file to the Pi guest directory using the file browser.

```
import RPi.GPIO as GPIO
                               #IO library
import time
                               #Time library
GPIO.setwarnings(False)
                               #disable runtime warnings
GPIO.setmode (GPIO.BCM)
                               #use Broadcom GPIO names
GPIO.setup(10, GPIO.OUT)
                              #set pin 10 as output
PWM = GPIO.PWM(10, 100)
                               #set freq 100Hz
                               #turn off LED
PWM.start(0)
try:
     while True:
          for i in range(5, 100, 5):
               PWM.ChangeDutyCycle(i)
               time.sleep(0.1)
          for i in range(100,0,-5):
               PWM.ChangeDutyCycle(i)
               time.sleep(0.1)
except KeyboardInterrupt:
     pass
PWM.stop()
GPIO.cleanup()
                   Figure 17: Pi GPIO output code
```

To execute this program on the Pi, within the command terminal running SSH, type:

python pulse.py

You should see the LED increase then decrease in brightness. To stop the program press  $\tt CTRL \ C.$ 

**Note**, a try–except block has been used in this program, this give a move graceful exit path, allowing the program to turn off GPIO pins etc.

To hear the state of GPIO pin 10 a piezoelectric buzzer can be connected to this pin. Construct the circuit shown in figures 18 and 19. Again, components are available from the component draws at the front of the lab.

Execute the program output.py as previously described. You should hear a clicking sound from the buzzer. **Note**, the buzzer is very quiet, you may need to attach

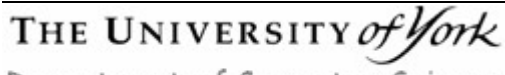

a plastic/paper cup to amplify the sound (available on the side desk). Edit you program to increase the frequency of the buzzer e.g. a period of 10 ms.

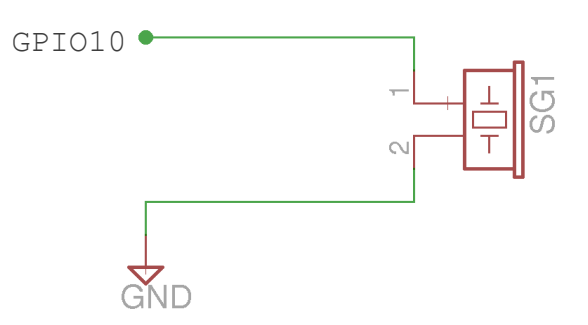

Figure 18: Piezoelectric buzzer circuit

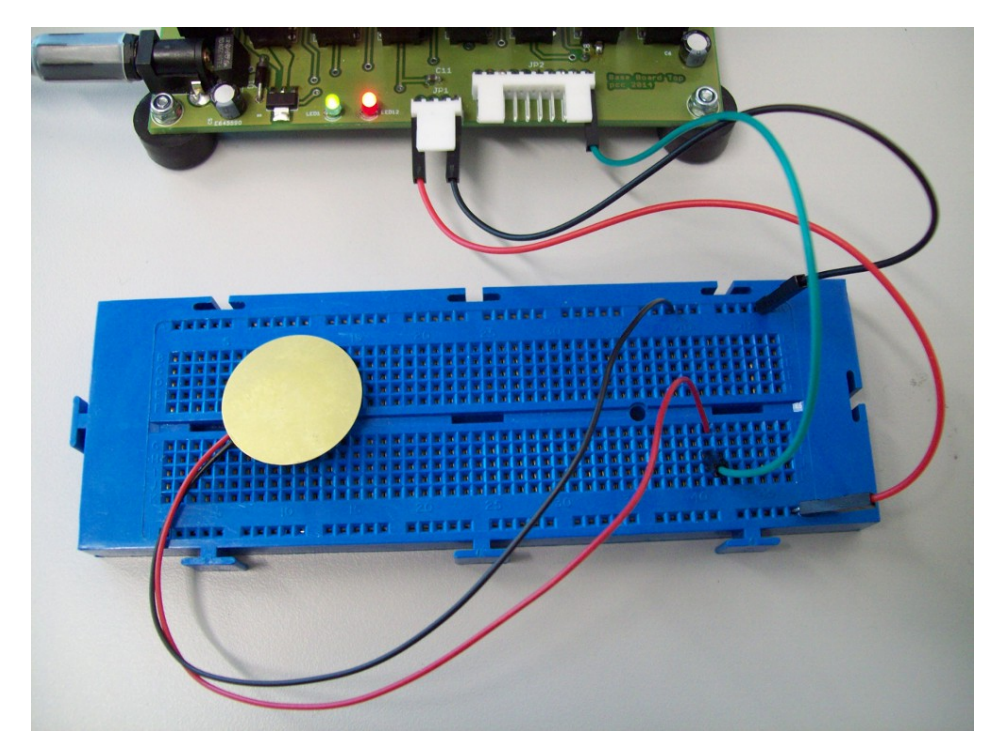

Figure 19: Piezoelectric buzzer test system

**Note**, the maximum output frequency is limited by the time it takes to execute each python instruction. Removing the sleep function, the maximum frequency is approximately 100KHz. However, as the Pi is running other software i.e. the operating system (OS), its not particularly square, this can be observed using an oscilloscope.

Task 1: write a program to incrementally increase the output frequency from 100Hz to 1KHz and then back down again i.e. ramp up, then ramp down. You may want to base your solution on the PWM function used to control the LED. The PWM output frequency can be changed using the function: PWM.ChangeFrequency(100), in this example will set the output frequency to 100Hz.

Tip, don't forget to use PWM. ChangeDutyCycle() to set the mark/space ratio.

To use GPIO pin 9 as an input, save the code listed in figure 20 to the file

### THE UNIVERSITY of York Department of Computer Science

input.py. If you are using gedit transfer this file to the Pi guest directory using the file browser.

When setting up an input, the default state of the input pin can be configured using the PUD\_UP (set to high) or PUD\_DOWN (set to low) option. These commands connect internal pull-up or pull-down resistors to the selected input pin within the Pi.

```
import RPi.GPIO as GPIO
                               #IO library
import time
                               #Time library
GPIO.setwarnings(False)
                               #disable runtime warnings
GPIO.setmode(GPIO.BCM)
                               #use Broadcom GPIO names
                               #set pin 9 as input
                               #set default input to high
GPIO.setup(9, GPIO.IN,
           pull up down=GPIO.PUD UP)
while True:
                               #infinite loop
     if (GPIO.input(9) == 1):
          print("BYE")
                               #if pin 9 high print BYE
     else:
          print("HI")
                               #if pin 9 low print HI
     time.sleep(1)
                               #wait 1 sec
```

Figure 20: Pi GPIO input code

To control the state of GPIO pin 9 a simple single-poll-single-through (SPST) switch can be connected to this pin, as shown in figure 21. This push switch can be found in the component box, in your desk drawn. To connect this switch to the bread-board you will need to use a terminal block and single core wire.

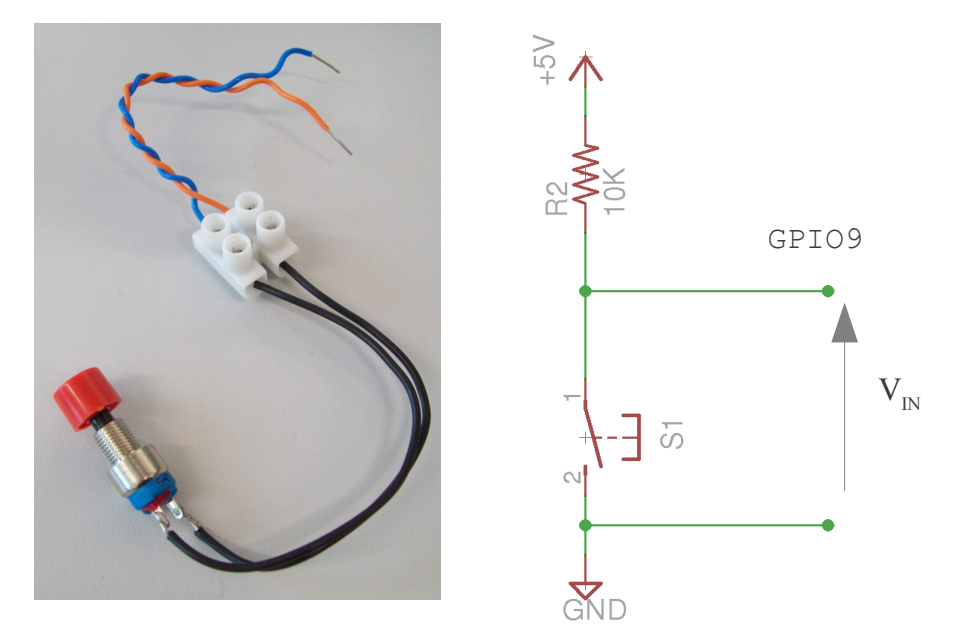

Figure 21: Pi GPIO input switch

Construct the circuit shown in figures 21 and 22. **Note**, pin 9 is next to pin 10. To execute this program on the Pi, within the command terminal running SSH, type:

#### python input.py

When the switch is pressed,  $V_{IN}$  is connected to 0V i.e. the input pin, GPIO9 is set to a logic '0'. When released the 10K $\Omega$  resistor will pull the voltage up to a logical '1'. The Raspberry Pi will now poll this input every second, when the switch is not pressed BYE will be printed to the screen. When the button is pressed HI will be printed to the screen. This example shows the main limitation of polling i.e. if the button is pressed during the 1 second delay no message is displayed.

Note, the  $10K\Omega$  resistor is not strictly needed as the python code configures the Pi to use its internal pull-up resistor. If you remove the  $10K\Omega$  resistor the program will still work.

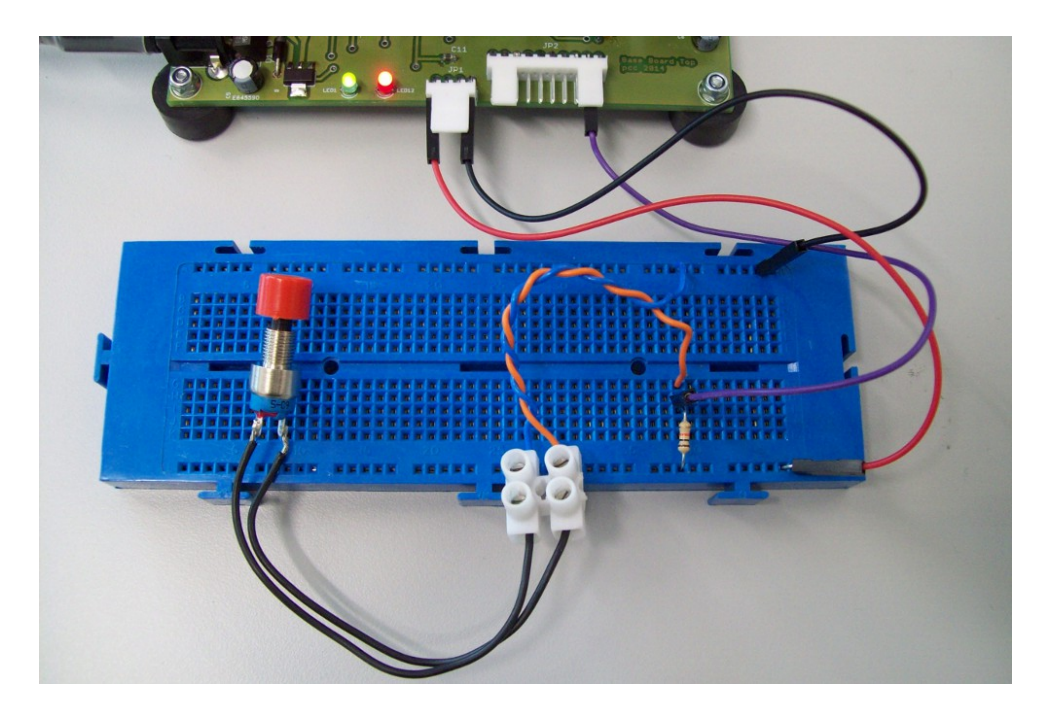

Figure 22: Pi GPIO input test system

**Task 2:** to overcome the problem of missed button presses increase the polling rate of the program in figure 20. Your solution should still print the message BYE when the switch is not pressed and HI if the switch was pressed during the one second delay i.e. the screen update rate should not be affected by the increased polling rate, the system should print a message to the screen every 1 second.

**Task 3:** write a program to produce a 500Hz tone when the switch is pressed. Then sent a message to your lab partner using Morse code, as shown in figure 23.

The python program input.py uses polling to read the state of the input pin. An alternative method of inputting data is to define an event i.e. an interrupt. To use GPIO pin 9 as an interrupt source save the code shown in figure 24 to the file event.py, then transfer this file to the Pi.

THE UNIVERSITY of York Department of Computer Science

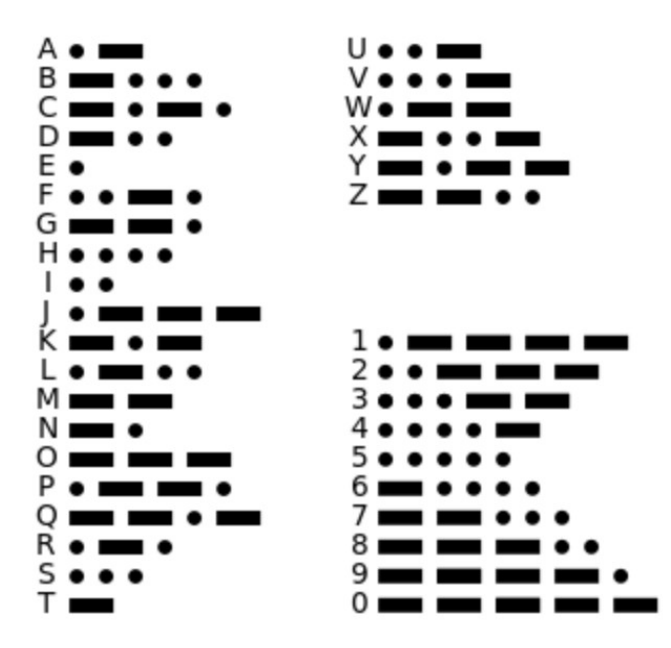

Figure 23: Morse code

| import RPi.GPIO as GPIO<br>import time                                                                                     | #IO library<br>#Time library                                                           |
|----------------------------------------------------------------------------------------------------|----------------------------------------------------------------------------------------|
| count = 0                                                                                                    | <pre>#set variable to 0 #function: count events</pre>                                  |
| <pre>def pin_event(pin):     global count     outputString = "Event tri     print(outputString)     count = count +1</pre> | ggered : " + str( count )                                                              |
| GPIO.setwarnings(False)<br>GPIO.setmode(GPIO.BCM)                                                                          | #disable runtime warnings<br>#use Broadcom GPIO names                                  |
| GPIO.setup(10, GPIO.OUT)                                                                                                   | #set pin 10 as output<br>#set pin 9 as input, pullup                                   |
| GPIO.setup(9, GPIO.IN, pull_up                                                                                             | o_down=GPIO.PUD_UP)                                                                    |
|                                                                                                    | #set rising edge event                                                                 |
| GPIO.add_event_detect(9, GPIO.<br>bounceti                                                                                 | RISING, callback=pin_event,<br>.me=500)                                                |
| <pre>while True:<br/>GPIO.output(10, True)<br/>time.sleep(0.5)<br/>GPIO.output(10, False)<br/>time.sleep(0.5)</pre>        | <pre>#infinite loop #set pin 10 high #wait 1/2 sec #set pin 10 low #wait 1/2 sec</pre> |

Figure 24: Pi GPIO event code

This code defines an event on the input pin. Events can be defined to detect edges of type RISING, FALLING or BOTH. The key word BOTH will trigger the event on both the falling and rising edges.

To prevent electrical noise generated during the process of pressing or releasing the push switch, a delay between events can be specified i.e. bouncetime, defined in milliseconds.

**Note**, when a switch is pressed, momentum will cause its contacts to bounce i.e. repeatedly make, then break its electrical contacts for a few milliseconds. This can produce false signals. Defining a contact bounce time disables this input for a specific time, allowing the signal to settle down to its final, steady state value.

Disconnect the buzzer and reconnect the  $330\Omega$  resistor and LED to GPIO pin 10, as shown in figure 14. To execute this program on the Pi, within the command terminal running SSH, type:

```
python event.py
```

The LED connected to the output pin GPIO 10 should now flash ON for half a second and OFF for half a second. The main loop controlling the LED can be interrupted by a low to high transition on the input line GPIO 9. For each event a message is printed to the terminal window. **Note**, the parameter pin passed to the function pi\_event is the GPIO pin number that triggered the event.

Modify the program to use bouncetime=1 and BOTH event options. You should observe multiple count values are recorded each time the switch is pressed. When is the event message printed to the terminal window? Why do these options cause a problem?

<u>**Task 4:**</u> restructure your Morse code program to use interrupts rather than polling. **Hint**, use a variable (flag) to pass control signals between the interrupt service routine and the main program. Again, you may want to consider using the PWM functions.

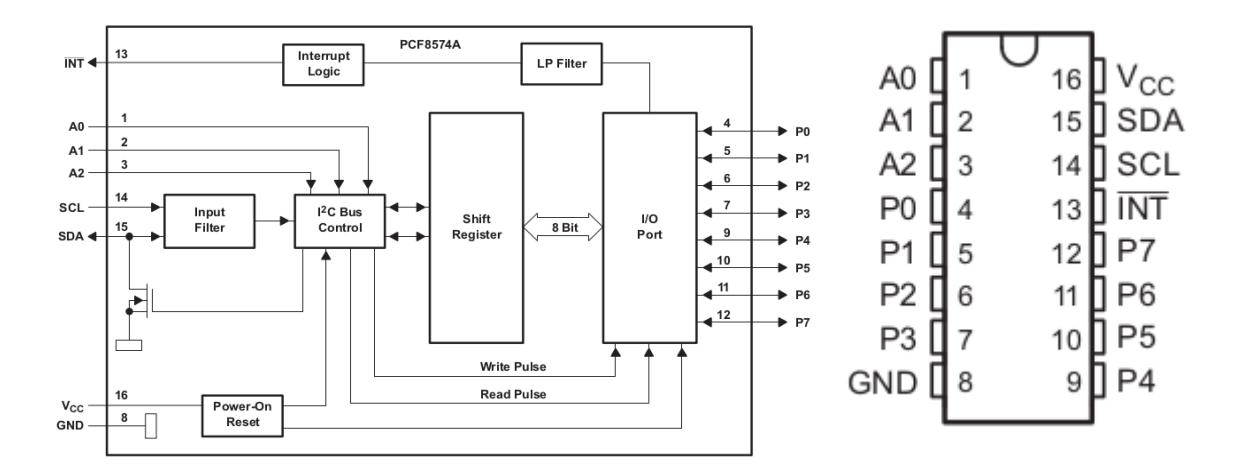

Figure 25: PCF8574 IO expander

#### Inter-Integrated Communications (I2C)

To expand the number of general purpose input / output lines available on the Pi the I2C serial bus can be used. The Raspberry Pi is a Master device, having a dedicated hardware I2C controller, transmitting or receiving data from one or more Slave devices. The I2C bus only uses two wires; serial data (SDA) and serial clock (SCL), which are accessible on the Pi using pins 3 and 5, or from the base, as shown in figures 11 and 13. All I2C master and slave devices are connected to the same two wires. In order to communicate with a specific slave device, each device must have an unique 7 bit address, as shown in figure 26.

**Note**, for more information on the I2C bus refer to the specification document on the module web page. If you are using the I2C bus you can not use pins 2 and 3 as GPIO.

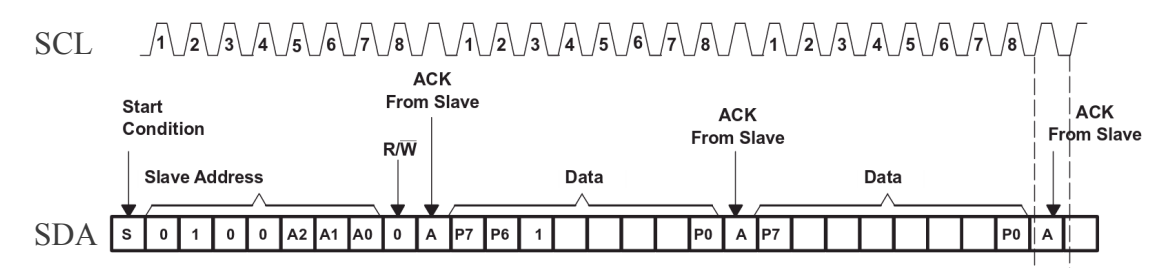

Figure 26: I2C communications (two byte write)

To illustrate the process of reading and writing data across this bus we will use the PCF8574 8bit IO expander, as shown in figure 25. This is one of the simplest I2C devices available having eight pins P0 – P7 (physical pins 4 - 7 and 9 - 12). These can be configured to be either an input or an output. Each type of I2C device is hard coded with a base address at manufacture, however, this value can be modified by tying the pins A0 – A2 to either a logical 1 or 0 e.g. if the device's base address is 0x38, setting A0 = A1 = A2 = 1 would change the address to 0x3F.

The I2C 8bit IO expander in your box is a PCF8574N, having the base address 0x20, as shown in figure 27. An equivalent device is also produced with a different base address: 0x38 i.e. a PCF8574AN, as shown in figure 28. Both are stocked and used in the laboratory so do double check (they are exactly the same except for the address).

| DVTE                           | BIT     |    |    |    |    |    |    |         |  |
|--------------------------------|---------|----|----|----|----|----|----|---------|--|
| DTIC                           | 7 (MSB) | 6  | 5  | 4  | 3  | 2  | 1  | 0 (LSB) |  |
| I <sup>2</sup> C slave address | L       | Н  | L  | L  | A2 | A1 | A0 | R/W     |  |
| I/O data bus                   | P7      | P6 | P5 | P4 | P3 | P2 | P1 | P0      |  |

| DVTE                           | BIT     |    |    |    |    |    |    |         |  |
|--------------------------------|---------|----|----|----|----|----|----|---------|--|
| BTIE                           | 7 (MSB) | 6  | 5  | 4  | 3  | 2  | 1  | 0 (LSB) |  |
| I <sup>2</sup> C slave address | L       | н  | н  | н  | A2 | A1 | A0 | R/W     |  |
| I/O data bus                   | P7      | P6 | P5 | P4 | P3 | P2 | P1 | P0      |  |

Figure 28: PCF8574AN address and data formats

Construct the circuit shown in figure 29. Next, connect the Raspberry Pi I2C bus to the PCF8574 as shown in figure 30. Connecting wires, components and bread boards are available from the side desk, or front component cabinets.

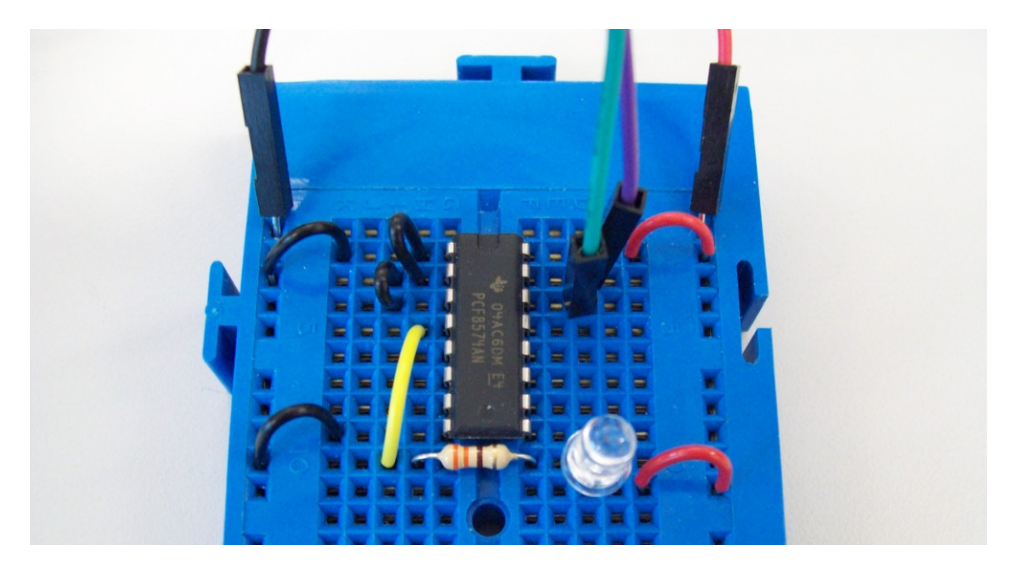

Figure 29: PCF8574 output port (PURPLE wire pin 2, GREEN wire pin 3)

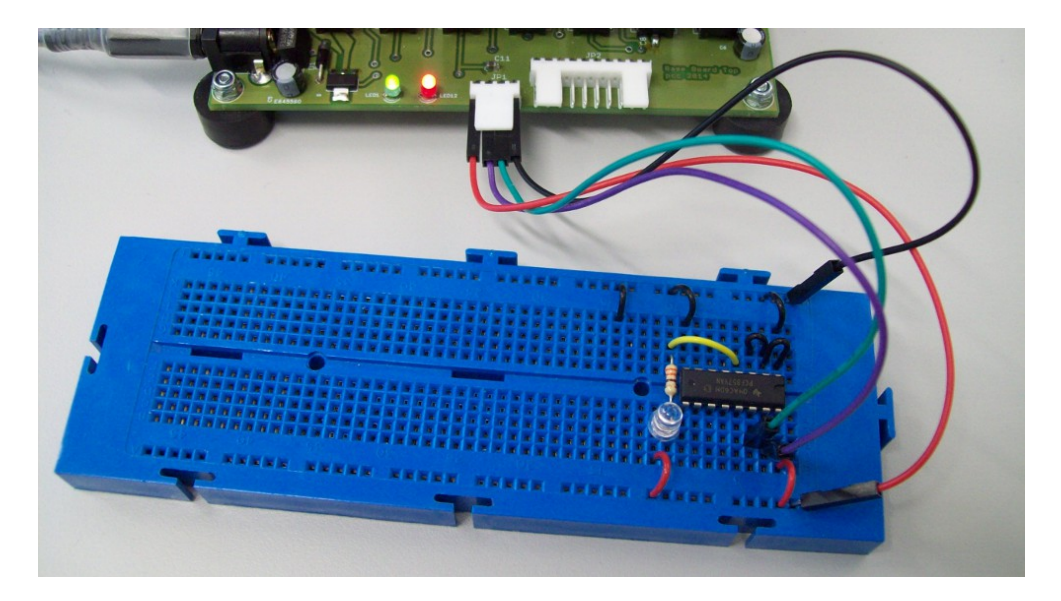

Figure 30: PCF8574 output test system

To confirm the base addresses of the I2C devices attached to the Raspberry Pi, within the command terminal running SSH, type:

i2cdetect -y 1

This will scan the I2C address range from 0x00 to 0xFF. If no device is present at an address -- will be displayed in that address position. The Raspberry Pi system already contains two I2C devices at address 0x21(ADC) and 0x24 (Parallel Port).

**Note**, these addresses may vary as they are configured using jumpers on the Raspberry Pi PCB. However, with the PCF8574 removed two addresses will be listed.

THE UNIVERSITY of York

Department of Computer Science

Mike Freeman 08/03/2019

If these are not listed then disconnect the bread-board and try again. Re-run the command, if they now appear there is a fault on your bread-board e.g. not powered, SDA and SCL wrong way round etc.

To change the values on pins P0 – P7 use your preferred text editor to save the code listed in figure 31 to the file  $i2c\_write.py$ . If you are using gedit transfer this file to the Pi guest directory using the file browser.

| import smbus                                                                                                    | #I2C library                                                                                       |
|----------------------------------------------------------------------------------------------------|----------------------------------------------------------------------------------------------------|
| import time                                                                                                    | #Time library                                                                                      |
| $I2C\_ADDR = 0x20$                                                                                                    | #I2C base address                                                                                  |
| LED_ON = 0x00                                                                                                    | #value need to turn                                                                                |
| LED_OFF = 0xFF                                                                                                    | #LEDS on / off                                                                                     |
| bus = smbus.SMBus(1)                                                                                                   | <pre>#enable I2C bus</pre>                                                                         |
| <pre>while True:<br/>bus.write_byte( I2C_ADDR,<br/>time.sleep(1)<br/>bus.write_byte( I2C_ADDR,<br/>time.sleep(1)</pre> | <pre>#infinite loop LED_ON ) #set port to 0 #wait 1 sec LED_OFF ) #set port to 1 #wait 1 sec</pre> |

Figure 31: I2C write code

To execute this program on the Pi, within the command terminal running SSH, type:

python i2c write.py

The LED connected to this I2C chip should now flash ON for a second and OFF for a second. The anode of the LED is connected to +3.3V, therefore a '0' will turn it on i.e. the opposite voltage compared to the previous LED.

**Note**, if this program exits with an exception the Raspberry Pi was unable to communicate with a device at the specified I2C\_ADDR i.e. did not receive back an acknowledgement (ACK). Double check the hardware and base address.

Figure 32 shows the internal hardware used for each pin. The 8574 pins are described as "quasi-bidirectional". To use a pin as an input you will first need to set the pin to a logic '1'. As the output current for each pin is limited to  $100\mu$ A this pin can be connected to 0V to enter a logic '0', or connected to +3.3V to enter a logic '1' i.e. the  $100\mu$ A current source is acting as a pull-up resistor.

**Note**, this is only possible owing to the hardware used. Normally connecting an output to 0V would damage the device. Do **NOT** do this to the Pi GPIO outputs.

Connect one terminal (wire) of the push switch to P4 (physical pin 9) on the PCF8574, the other to zero volts, as shown in figure 33.

To change pins PO - P7 to inputs use your preferred text editor to save the code listed in figure 34 to the file i2c\_read.py. If you are using gedit transfer this file to

## THE UNIVERSITY of York

the Pi guest directory using the file browser.

To execute this program on the Pi, within the command terminal running SSH, type:

python i2c\_read.py

When the switch is not pressed the displayed value will be 255 (0xFF). When the switch is pressed the displayed value will be 239 (0xEF). Before proceeding make sure you understand why.

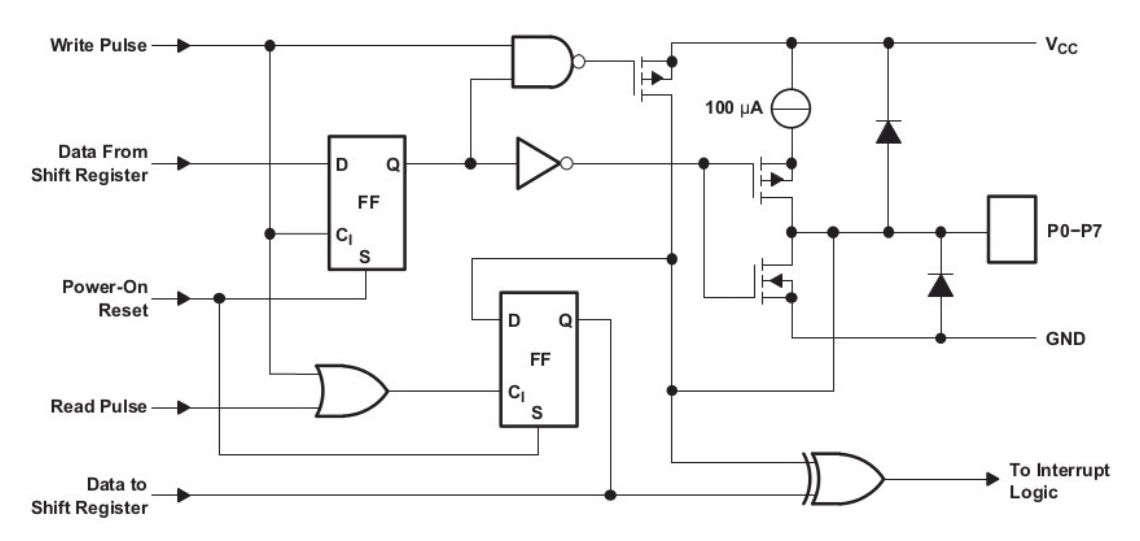

Figure 32: PCF8574A internal hardware

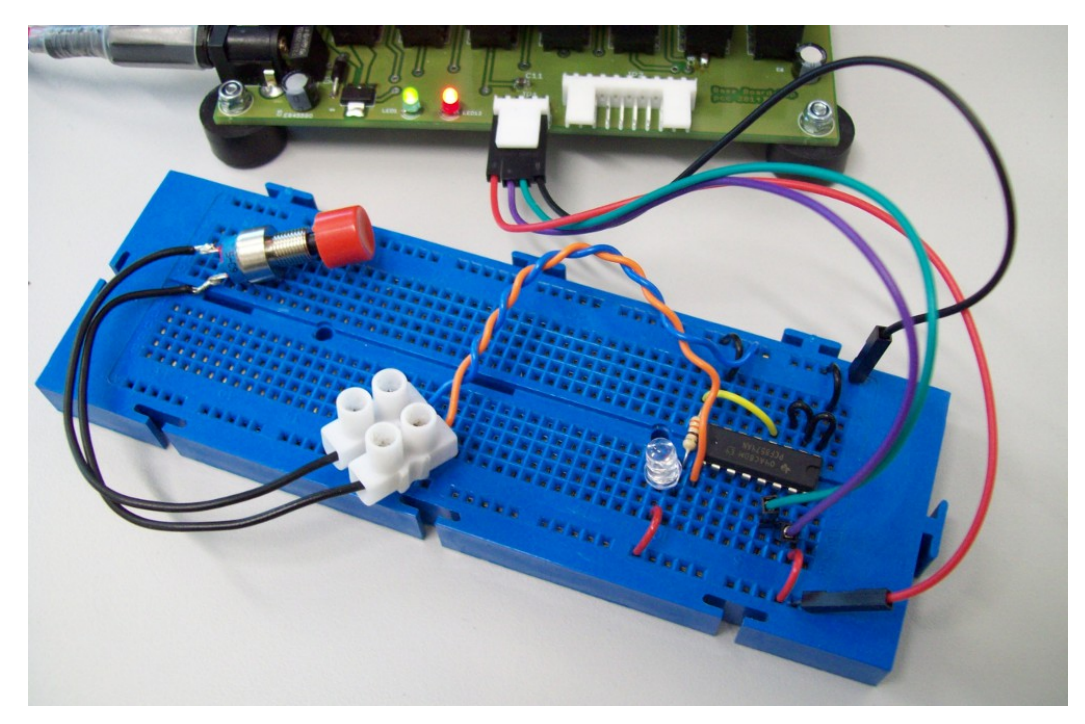

Figure 33: I2C switch

THE UNIVERSITY of fork Department of Computer Science

```
import smbus
                                     #I2C library
import time
                                     #Time library
I2C ADDR = 0 \times 20
                                     #I2C base address
PORT ON = 0 \times FF
bus = smbus.SMBus(1)
                                     #enable I2C bus
                                     #set Port to 1s to
                                     #allow inputs
bus.write byte( I2C ADDR, PORT ON )
while True:
                                     #infinite loop
                                     #read I2C address
     i2cvalue = bus.read byte( I2C ADDR )
                                     #generate string
     outputString = "INPUT = " + str( i2cvalue )
     print( outputString )
                                     #print string
     time.sleep(1)
                                     #wait 1 sec
```

Figure 34: I2C read code

**Task 5:** using the I2C read and write functions, write a program to read port P4 (physical pin 9) and output its state i.e. '0' or '1', to port P0 (physical pin 4, connected to the LED). You are not allowed to use IF statements, however, you should be able to define this functionality in a single line of code.

**Hint**, this task is a little tricky. I would <u>NOT</u> recommend attempting to solve these types of problems using character string manipulation i.e. numbers are not characters. You will need to use the bitwise logic functions available in python i.e. &, |, and >> . Examples:

```
\sim 1 = -2
                      NOT 0001 = 1110
5 \& 2 = 0
                 0101 \text{ AND } 0010 = 0000
7 & 2 = 2
                0111 AND 0010 = 0010
5 | 2 = 7
                0101 \text{ OR } 0010 = 0111
7 \mid 2 = 7
                0111 \text{ OR } 0010 = 0111
0 ^ 2 = 2
                0000 \text{ XOR } 0010 = 0010
1 ^{2} = 3
                0001 \text{ XOR } 0010 = 0011
5 >> 2 = 1
7 >> 3 = 0
                0101 Right Shift 2 = 0001
               0111 Right Shift 3 = 0000
5 << 2 = 20
               0101 Left Shift 2 = 10100
7 << 3 = 56 0111 Left Shift 3 = 111000
DATA=0x55
DATA=((DATA & 0 \times F0) | 1) << 2 = 1010000100 = 324 = 0 \times 144
```

## THE UNIVERSITY of York

For more details refer to :

https://wiki.python.org/moin/BitwiseOperators

**IMPORTANT**: you will need to use these types of operators in the open assessment, make sure you understand these examples.

Task 6: can you write a python function to individually control each pin on the PCF8574A e.g. setpin(5) or clearpin(5), where 5 is an output pin, numbered 0-7. When an output is changed all other pins must remain the same. Hint, you will need to read the output port's pin status, perform the appropriate logical operator, then write this value back to the port.

More complex I2C devices contain multiple internal registers e.g. the SN3218 is a 18 channel LED controller, used on the piGlow shown in figure 35. This device contains 23 internal registers and is assigned the I2C address 0x54. Each LED can individually be turned on or off and its brightness controlled using pulse width modulation (PWM), as shown in figure 36. For more information refer to the SN3218 data sheet on the module web page.

To read or write data in a device containing multiple registers different python functions must be used.

data = bus.read byte data( I2C ADDR, I2C REG ) bus.write byte data (I2C ADDR, I2C REG, I2C DATA )

To write the value 0x07 to register 0x12 on device 0x54 the following function can be used.

```
bus.write byte data( 0x54, 0x12, 0x07 )
```

Copy the files PyGlow.py and test.py from the module web page onto the Pi. To execute this program on the Pi, within the command terminal running SSH, type:

```
python test.py
```

At the prompt enter the value 50 for each colour. When prompted to enter a value for ALL enter the value 0 to turn off the LEDS. Next, re-run the program using the values 150, 200 and 255. Ensure you turn off the LEDS at the end of each test.

Examine the data sheet and the above python programs to see how this hardware is controlled using the I2C bus.

Task 7: Write a program to turn on the white LEDs. Then using the PWM control registers incrementally increase and decrease the brightness of these LEDs.

**IMPORTANT**: in the open assessment you may be given an existing python library, code or other I2C devices, you will then have to integrate these components into your system.

To log off the local computer click on the log off button in the top right of the screen, as shown in figure 37.

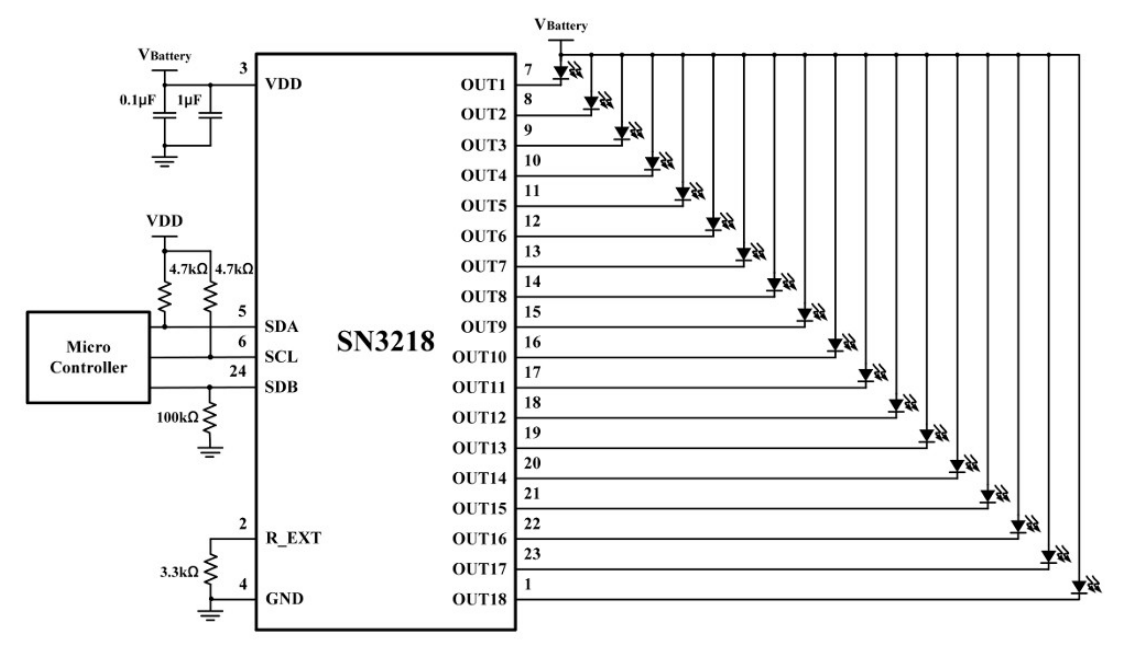

Figure 35: SN3218 PiGlow board controller

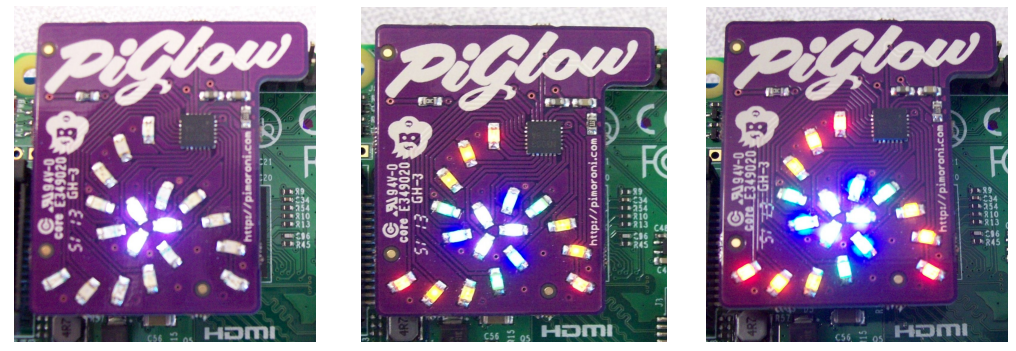

Figure 36: examples of LED control

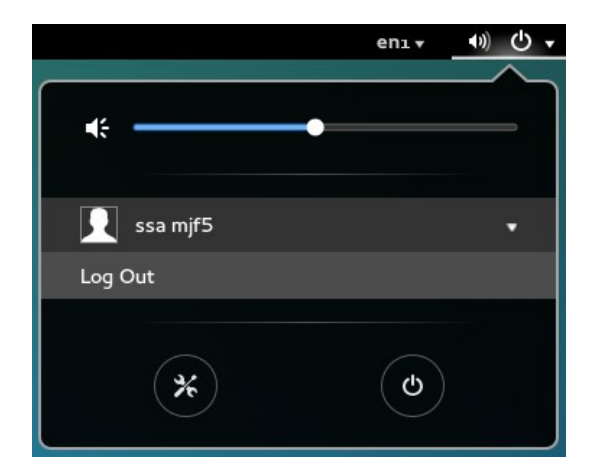

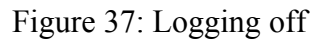

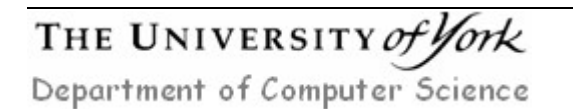